④送られてきたメールの上のリンクをクリックする

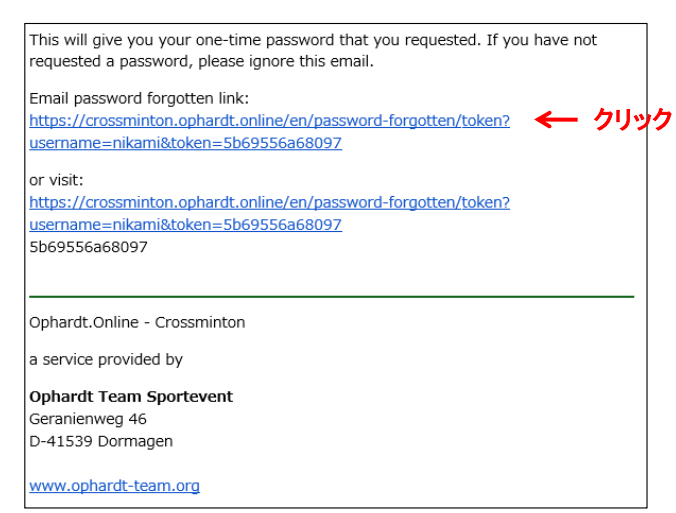

## ⑤新たなパスワードを入力して[Save]をクリックする

| Sportevent Home Calendar Rankings           | Reset            | 🔊 Login 🚑 Register |
|---------------------------------------------|------------------|--------------------|
| < Back to home                              |                  |                    |
| Change password:                            |                  |                    |
| Username                                    |                  |                    |
|                                             |                  |                    |
| Password                                    |                  |                    |
|                                             | ← 新たなパスーワドを入力    |                    |
| Repeat Password                             |                  |                    |
|                                             | ← 新たなパスーワドを入力(同じ | もの)                |
|                                             |                  |                    |
| Newsletter acknowledgement                  |                  |                    |
| □ Newsletter acknowledgement                |                  |                    |
| □ Newsletter acknowledgement Save ← クリック    |                  |                    |
| □ Newsletter acknowledgement<br>Save ← クリック |                  |                    |
| □ Newsletter acknowledgement Save クリック      |                  |                    |

これで新しいパスワードが使えるようになりますので、ユーザー名(ID)と新しいパスワードでLoginしてください